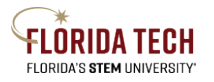

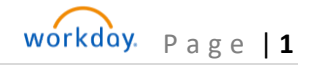

## Florida Tech Workday Job Aid

Accessing W-2s in WD Job Aid

## Overview

The steps below will aid employees with accessing their W-2s in Workday. In order to access W-2s, employees must be connected to the university's Wi-Fi, Eduroam.

## Steps

- 1. Navigate Menu in the top left corner
- 2. Select the Apps tab
- 3. Select Pay

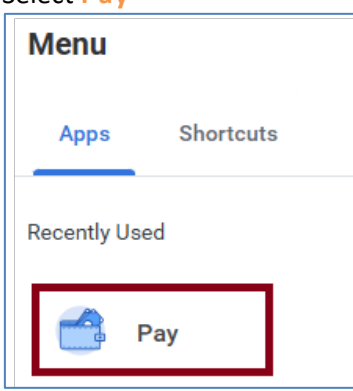

4. Click on ADP – W-2, which requires TRACKS access.

| Withholding Elections ADP - W-2   Payment Elections ADP - W-2 | Actions               | External Links |
|---------------------------------------------------------------|-----------------------|----------------|
| Payment Elections                                             | Withholding Elections | ADP - W-2      |
|                                                               | Payment Elections     |                |

- 5. After logging into TRACKS, employees will be directed to ADP's portal
- 6. Select the appropriate tax year from the drop-down menu under Tax Statements. Select View statement. From here, you will have the option to print.

| Pay                                                                                        |                                                                                                    |
|--------------------------------------------------------------------------------------------|----------------------------------------------------------------------------------------------------|
| Tax Statements<br>Tax year<br>2024 (1)<br>W2<br>FLORIDA INSTITUTE OF TEC<br>View statement | Go Paperless<br>Save time, trees and clutter!<br>• View your electronic documents online<br>• Access them securely at your convenience<br>• Get notified by email when they become available<br>Go paperless |
| FLORIDA INSTITUTE OF TEC<br>View statement<br>View all statements                          | Go paperless                                                                                                    |